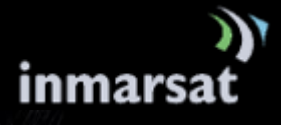

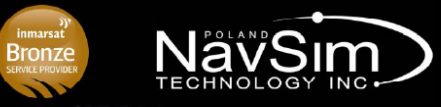

## 1. KLIENT POCZTY E-MAIL (np. Outllook, Thunderbird, Google itp.)

Aby wysłać e-maila (lub pisząc bardziej precyzyjnie: SMSa za pośrednictwem konta e-mail) należy wysłać wiadomość e-mail, która będzie zawierała tylko czysty tekst. Pisząc maila nie należy używać klawisza 'Enter' w celu przejścia do kolejnej linii, gdyż wszystkie "czyste" przestrzenie stworzone przez użytkownika wliczać się będą do długości znaków SMSa. Nie należy także załączać żadnych załączników ani używać grafik.

Wiadomość e-mail może zawierać maksymalnie 160 znaków (jeżeli będzie więcej znaków, to zostaną one "ucięte"), ale można wysyłać nieograniczoną liczbę SMSów (e-maili). W polu "**Do:**" należy wpisać 870776xxxxx@message.inmarsat.com (gdzie xxxxxx to ostatnie sześć cyfr numeru IsatPhone Pro na który chcemy wysłać SMS). Poniżej przykładowa treść SMSa wysyłana z konta pocztowego

|                  | Do1                 | 870776xxxx@message.inmarsat.com |
|------------------|---------------------|---------------------------------|
| Wyślij           | <u>D</u> W          |                                 |
| Kon <u>t</u> o * | ] T <u>e</u> mat:   | Przykladowy temat               |
|                  | Dołą <u>c</u> zono: |                                 |
| C C              |                     |                                 |

To jest przykladowa tresc SMSa (emaila). Uwaga: zalecane jest NIE STOSOWANIE polskich znakow, gdyz nie zostana one poprawnie zinterpretowane i wyswietlone na ekranie IsatPhone Pro.

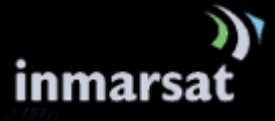

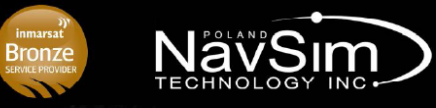

# 2. BRAMKA SMS

Search 🔿

### Krok 1.

Bramka jest obsługiwana przez Inmarsat i jest dostępna na stronie: <u>http://isatphonelive.com/</u>

## Krok 2.

Po przejściu na stronę należy kliknąć ramkę znajdującą się w jej prawym górnym rogu (Sent a free text message to IsatPhone).

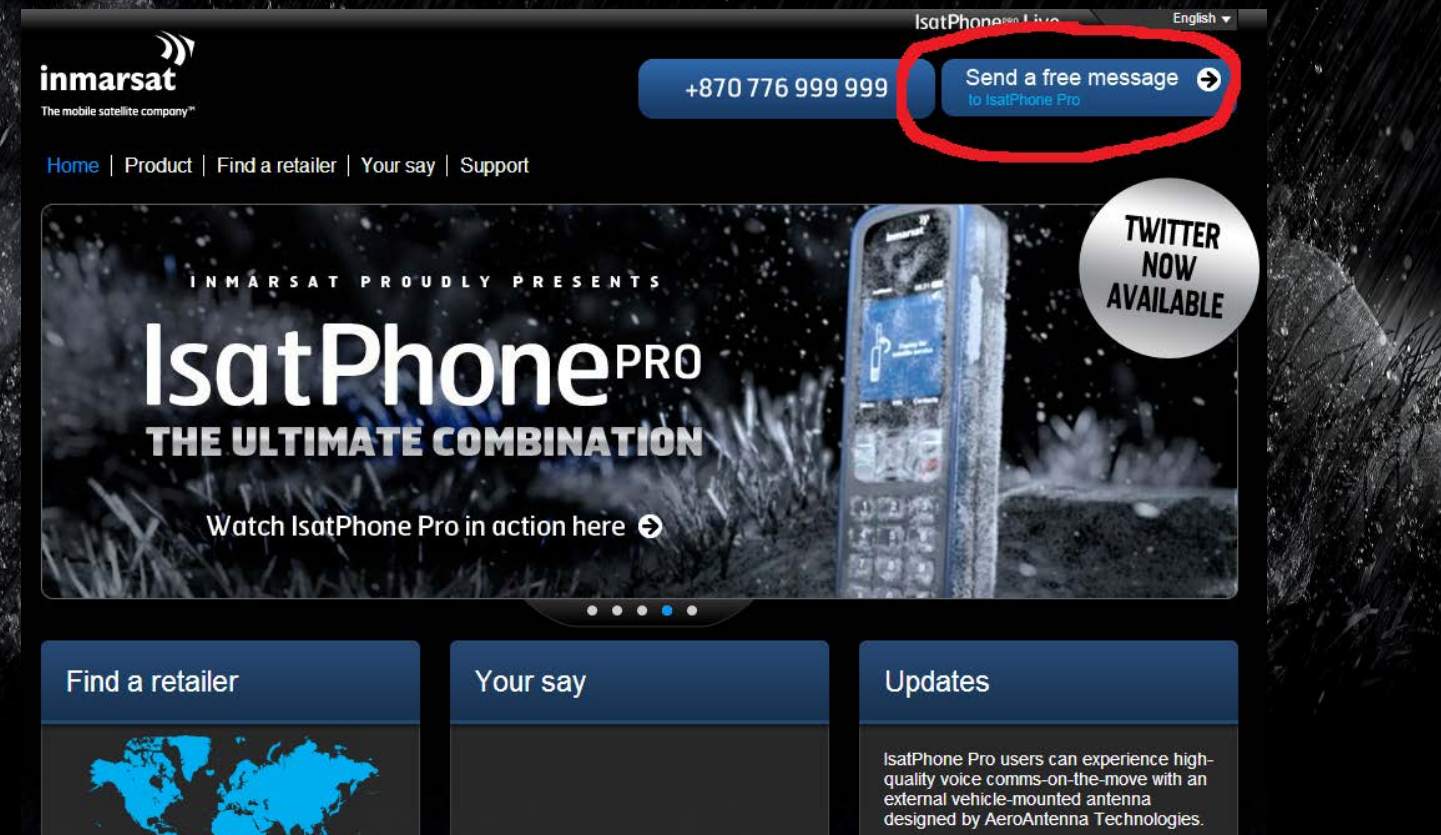

The passive antenna requires no power source to operate and with its magnetic

# )) inmarsat

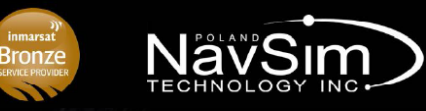

#### Krok 3.

Następnie pojawi się okno, w którym należy wpisać treść wiadomości SMS

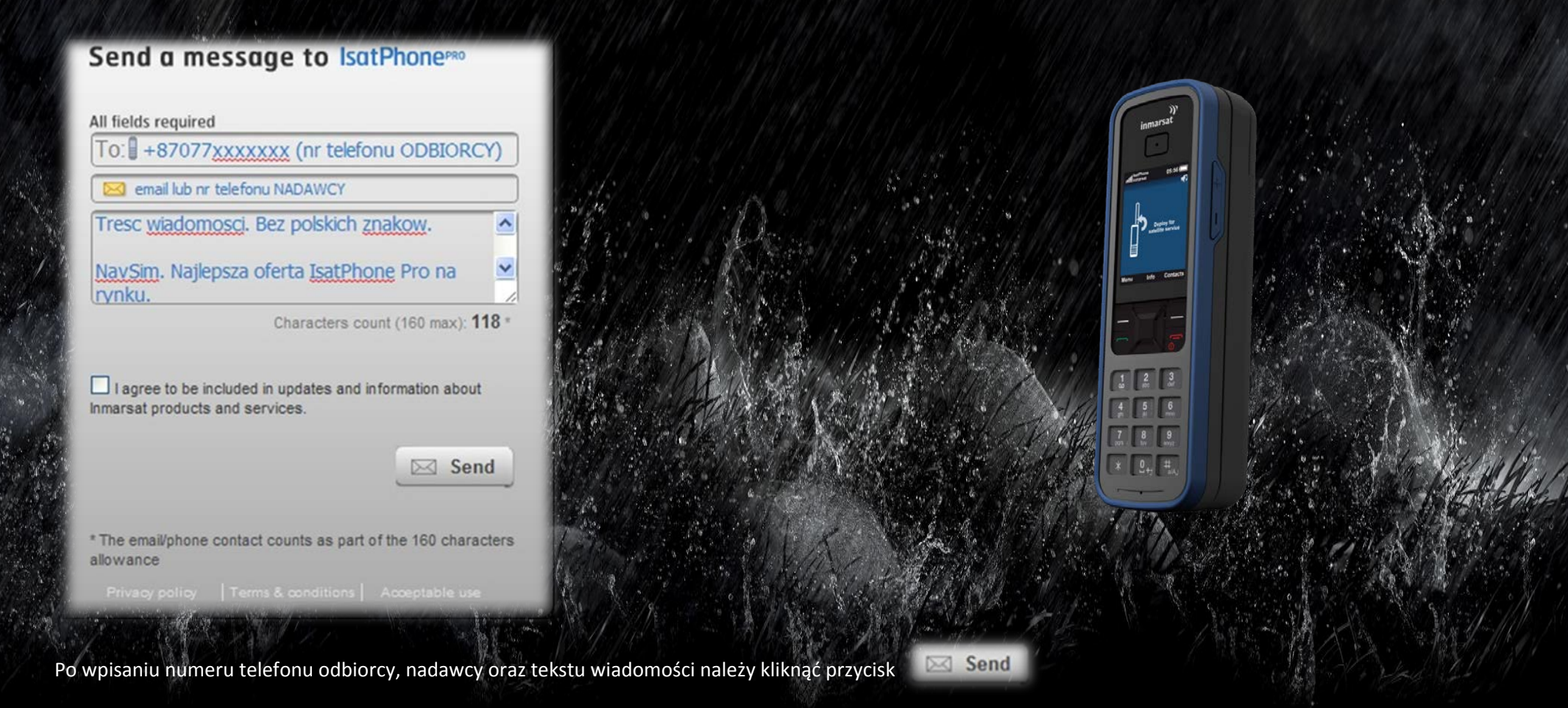

Uwaga: **NIE TRZEBA** zaznaczać pola "I agree to be included in updates and information about Inmarsat products and services". Jeśli zostanie ono zaznaczone (a w polu nadawcy został wpisany adres email) Inmarsat będzie okresowo przysyłał informacje marketingowe na podany adres.